## NHVR

NH

# Strategic Local Government Asset Assessment Project

Nominating Assets for SLGAAP in the NHVR Portal Asset Capability tab

# nhvr.engagementhub.com.au

#### Asset Data Checklist to Nominate for SLGAAP

## **Mandatory Asset Details**

Road Manager nameAsset name

Asset type

Road Manager Asset ID

## **Optional Asset Details**

- Road namePrimary material\*
- Design Standard\*
- Construction year
- Overall length
- Overall width
- □ Have design drawings (yes/no)
- □ Last inspection date\*

## **Span Details**

Span lengths

## **Spatial Details**

□ Asset location\*

#### Attachments

A valid Level 2 inspection report (see FAQs for more information)

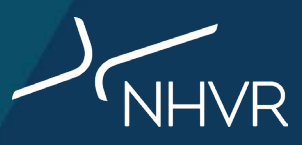

#### Asset Data Checklist to Nominate for SLGAAP

#### **Asset Details**

Primary material\*
 Please choose closest resemblance to the asset and add comment for any additional materials

Design Standard\*
 Please choose closest resemblance to the asset and add comment if unknown/additional standards

 Last inspection date\*
 If unknown, please enter current date and add comment that inspection has not been completed

## **Spatial Details**

Asset location\*
 See step 6 for more information on adding location

| Assets / Manage as<br>Manage as | <sup>sset</sup><br>set |                 |             |            |               |                 |
|---------------------------------|------------------------|-----------------|-------------|------------|---------------|-----------------|
| ASSET DETAILS                   | SPAN DETAILS           | SPATIAL DETAILS | ATTACHMENTS | CAPABILITY | TEST VEHICLES | COMMENTS REVIEW |
| Comments (option                | nal)                   |                 |             |            |               |                 |
|                                 |                        |                 |             |            | 0/10000       |                 |
| SAVE C                          | ANCEL                  |                 |             |            |               |                 |

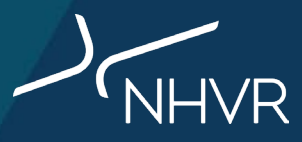

| Proposed se | lection & prioritisation criteria              | Description                                                                                                    |
|-------------|------------------------------------------------|----------------------------------------------------------------------------------------------------|
|             | Freight & Land Use Connectivity                | Linking freight-dependent land uses (e.g. ports, mines, bulk handling facilities, grain receival terminals, industrial estates, rail heads or intermodal, saleyards, feedlots, agricultural, depots or airfields etc.) |
| -           | Regional Network Access                        | Linking towns or cities across Council boundaries or connecting to higher order freight<br>networks including State or National Network corridors                                                                      |
|             | Heavy Vehicle Demand or Traffic<br>Composition | Carrying moderate traffic volumes or heavy vehicle percentages, and located on identified networks or receiving moderate volumes of permit applications                                                                |
|             | Functional Classification<br>or Road Hierarchy | Higher order (primary or secondary) roads with a trunk infrastructure classification (e.g. arterial or sub-arterial, district or regional classification)                                                              |
|             | Lifeline Function                              | Providing a single point of access to communities, lacking reasonably viable<br>alternative routes or roads providing a relief route function during planned or<br>unplanned incidents                                 |
| 2           | Strategic Alignment                            | Aligns to broader government or industry strategies for land use planning, asset<br>management or economic development or identified in freight-specific investment<br>programmes                                      |

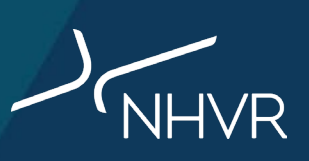

# **Step-by-step guide**

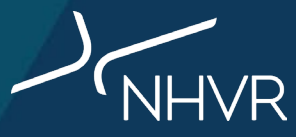

#### Step 1: Go to the Asset Capability Module in NHVR Portal

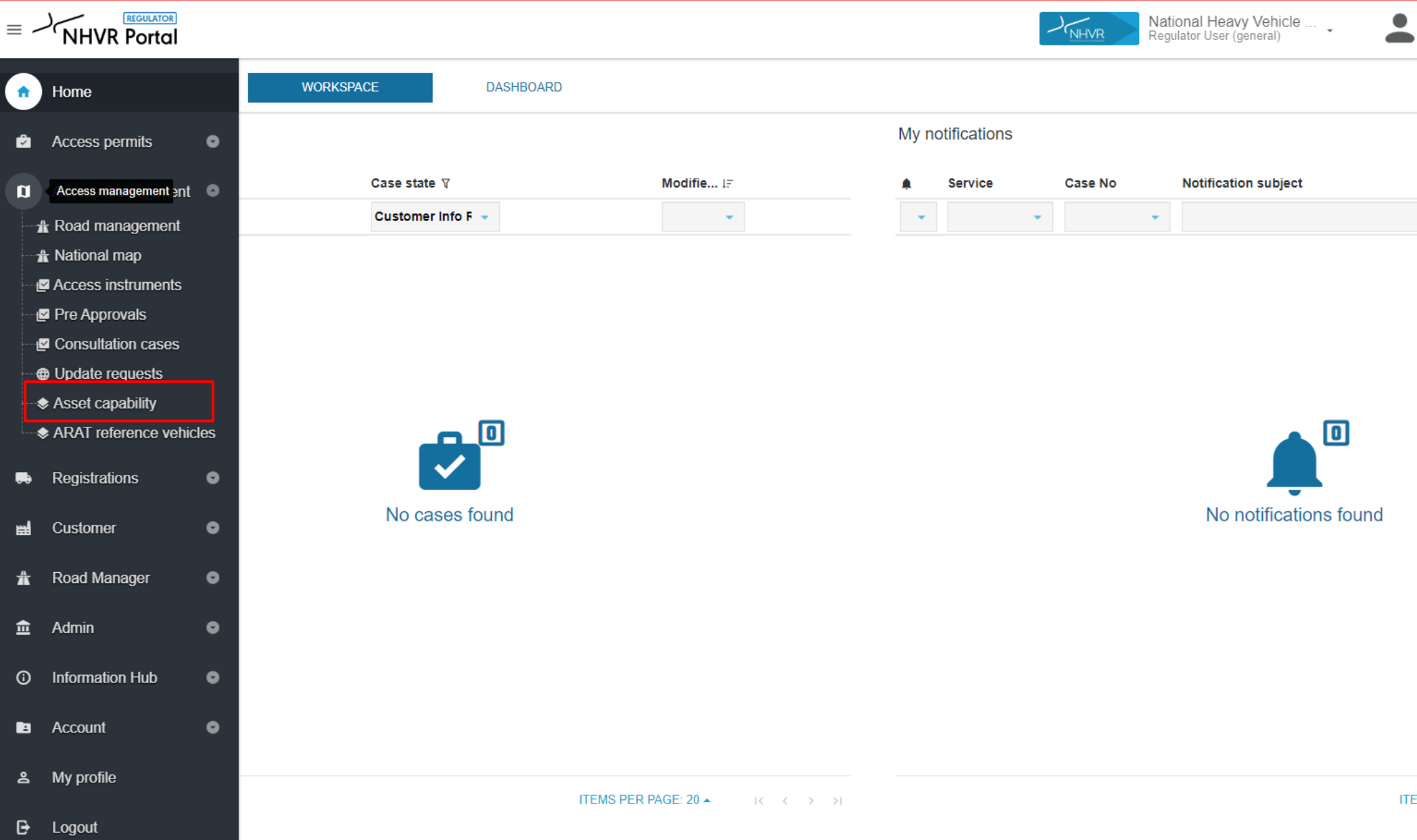

) NHVR ITEM

## Step 2: Check if assets are already loaded within your LGA

Is the asset already loaded within your Local Government Area account?

> If **yes**, go to step 5 If **no**, go to step 3

Use filters to search for asset if required

|          |                | VS SAVE VIEW |            |               |          |         |                                                            |         | FILTERS DENSITY MEAPOR               |
|----------|----------------|--------------|------------|---------------|----------|---------|------------------------------------------------------------|---------|--------------------------------------|
| Asset Id | Asset Status 🔻 | Asset Name   | Asset Type | RM Asset Id 🛧 | Road Nar | ×       | Asset Id 🚽                                                 | =       | value<br>↓ Filter value              |
| 2915     | Archived       |              | Bridge     | test          |          | × And - | Asset Id<br>Asset Status<br>Asset Name                     | ۵<br>Df | ▼ Value<br>▼ Archived ⊗ Filter value |
| 2905     | Archived       |              | Bridge     | test1234      |          | × And – | Asset Type<br>RM Asset Id<br>Road Name                     | any of  | ▼ Value<br>▼ MS18 ⊗ Filter value     |
|          |                |              |            |               |          | + ADD F | Geopoint<br>Asset Route                                    |         |                                      |
|          |                |              |            |               |          |         | Maximum Vehicle Height<br>Maximum Vehicle Width            |         |                                      |
|          |                |              |            |               |          |         | Assessment Status/Type<br>Primary Material<br>Articulation |         |                                      |
|          |                |              |            |               |          |         | Span Details<br>Design Standard<br>Construction Year       |         |                                      |
|          |                |              |            |               |          |         | Culvert Type<br>Fill Depth                                 |         |                                      |
|          |                |              |            |               |          |         | Comments                                                   | -       |                                      |

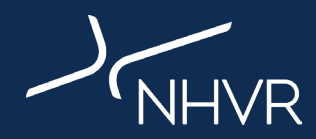

Do you want to bulk upload your asset data? If **yes**, go to 'Slide 14 – Bulk Upload Assets' If **no**, go to step 3 below

| Asset capability                        |            |            |               |           |         | ADD NEW ASS                | GET IMPORT ASSETS |
|-----------------------------------------|------------|------------|---------------|-----------|---------|----------------------------|-------------------|
| Default view 👻 MANAGE VIEWS 🗟 SAVE VIEW |            |            |               |           |         | ity 🛃 export \ominus reset |                   |
| Asset Id 🔰 Asset Status 🔻               | Asset Name | Asset Type | RM Asset Id 🛧 | Road Name | Address | Geopoint                   | Asset Route       |
| 2915 Archived                           |            | Bridge     | test          |           |         | 43.123, 123.1234           |                   |

## Step 4: Enter all required data fields within the New Asset Gateway and click create

<u>Assets</u>

Required fields to create asset:

Step 3: Click add new asset

Road manager name
 Asset name
 Asset Type (bridge/culvert)
 RM Asset ID

| Add new asset                                                          |                                                                                                    |
|------------------------------------------------------------------------|----------------------------------------------------------------------------------------------------|
| Road asset information is vital in informing h                         | eavy vehicle route planning and access decision making for Road Managers and NHVR Access services. This gateway enables you to provision and maintain road assets (Bridges and Culverts) within your respective jurisdictions/LGA           |
| Before you begin                                                       |                                                                                                    |
| Assets can be created and saved as 'Draft' u<br>the 'Archived' option. | ntil all mandatory information is available and populated. Once all relevant and required content has been inserted, the record can be set and saved to 'Active'. If an asset is no longer in use or has been decommissioned, you can selec |
| - Road Manager                                                         |                                                                                                    |
| Enter name                                                             | ·                                                                                                    |
| Asset Name                                                             | Asset Type 👻                                                                                                    |
| RM Asset Id                                                            | Road Name (optional)                                                                                                    |
|                                                                        |                                                                                                    |
| CREATE CANCEL                                                          |                                                                                                    |
|                                                                        |                                                                                                    |

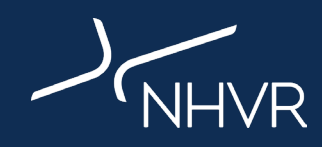

# Step 5: Tick the 'Express interest in SLGAAP' button

| Assets / Manage asset                                              |                                                                                     |                 |
|--------------------------------------------------------------------|-------------------------------------------------------------------------------------|-----------------|
| Manage asset                                                       |                                                                                     |                 |
| ASSET DETAILS SPAN DETAILS SPATIAL DETAILS Road Manager Enter name | ATTACHMENTS CAPABILITY TEST VEHICLES<br>Asset Status<br>O Draft O Active O Archived | COMMENTS REVIEW |
| Asset Name (optional)                                              | Asset TypeBridge                                                                    |                 |
| RM Asset Id test 123                                               | Road Name (optional)                                                                |                 |
| Primary Material (optional)                                        | Design Standard (optional)                                                          | •               |
| Construction Year (optional)                                       |                                                                                     |                 |
| Overall Length (optional) m                                        | Overall Width (optional)                                                            | m               |

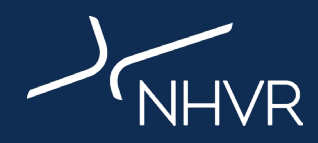

#### 1. Enter Road name into 'Search for a location' bar

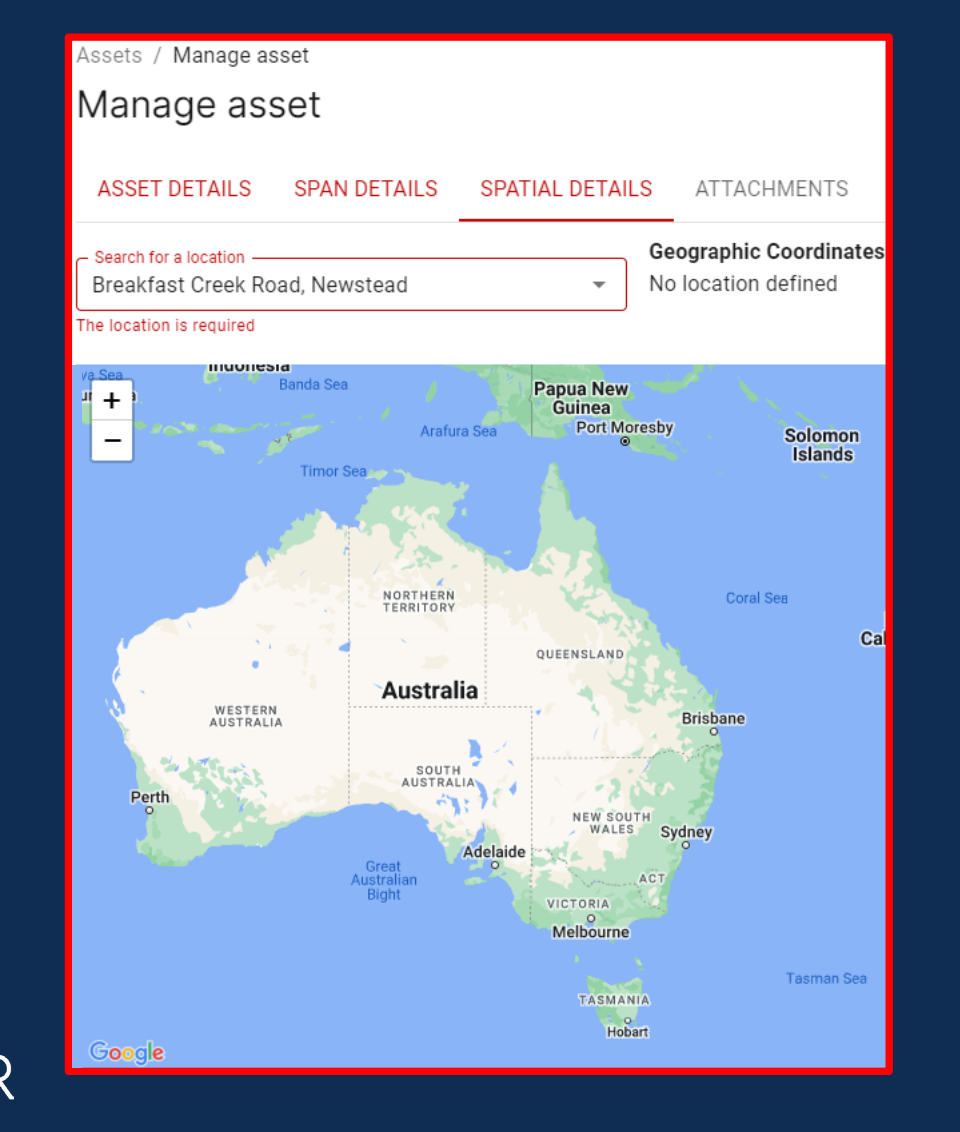

#### 2. Manoeuvre blue pin drop to asset location

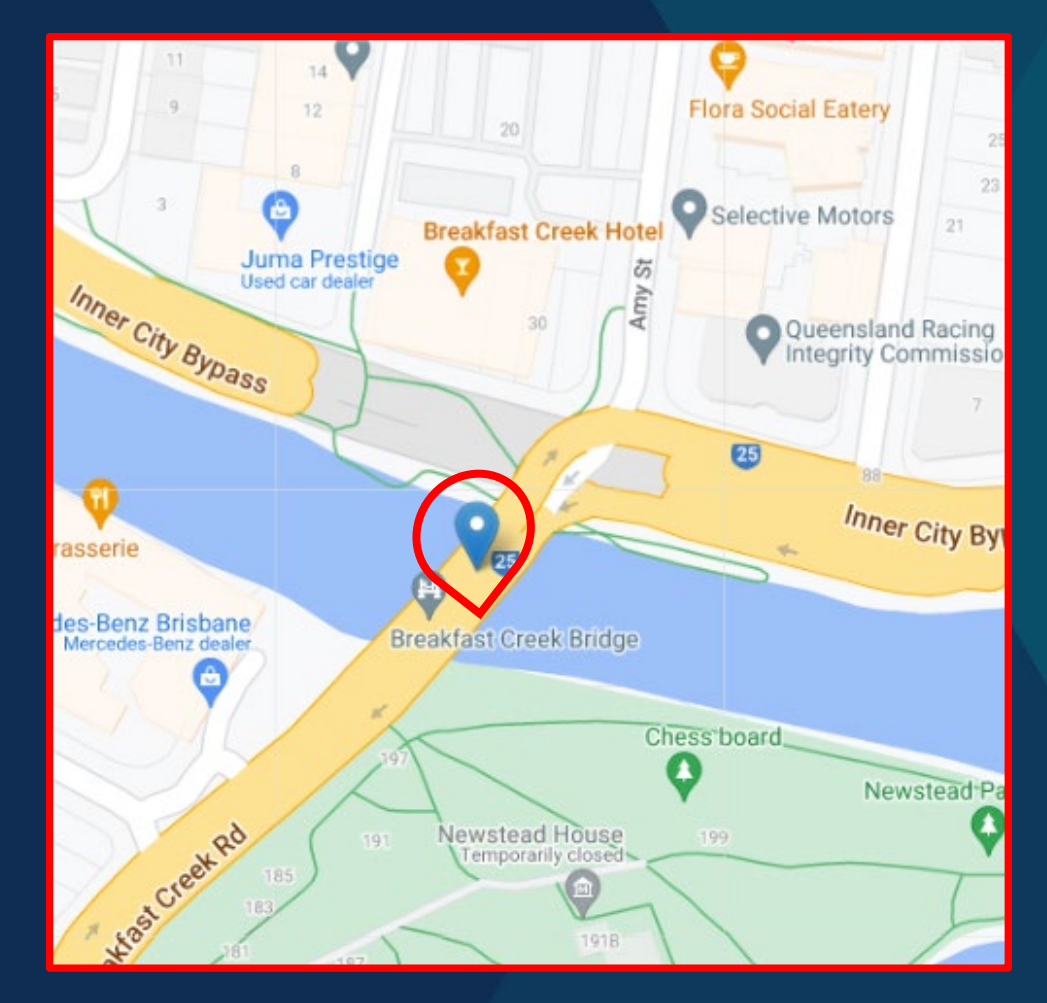

1. Visit google maps on your browser

2. Paste lat/long coordinates into search bar (eg. -27.441 153.0456)

3. Copy 'Plus Code'

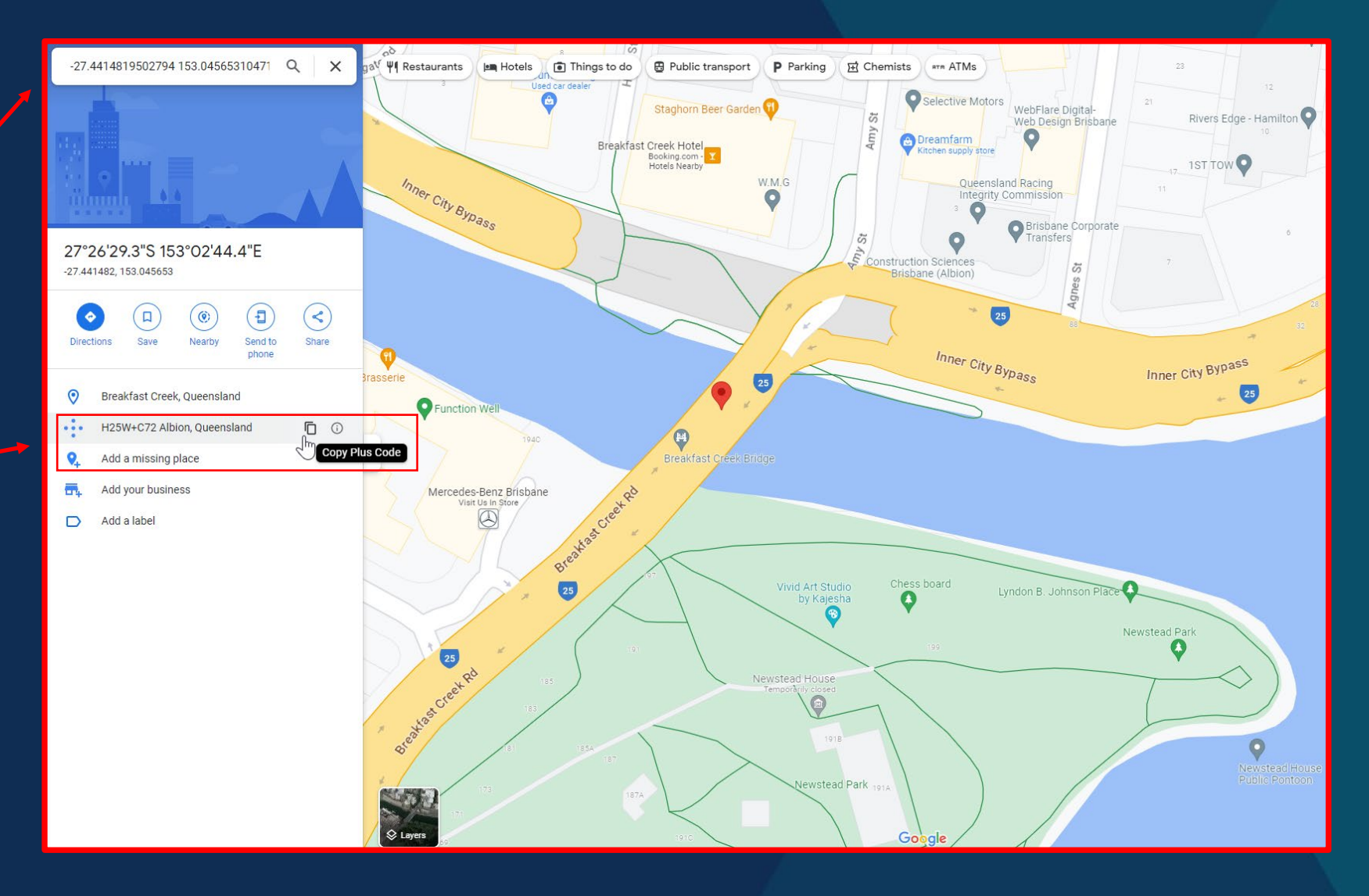

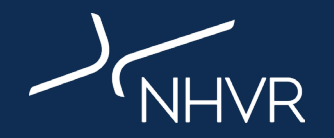

# 4. Navigate to Asset Module Spatial Details

- 5. Paste 'Plus Code' into 'Search for a location' bar
  - 6. Manoeuvre blue pin drop to asset location as needed —

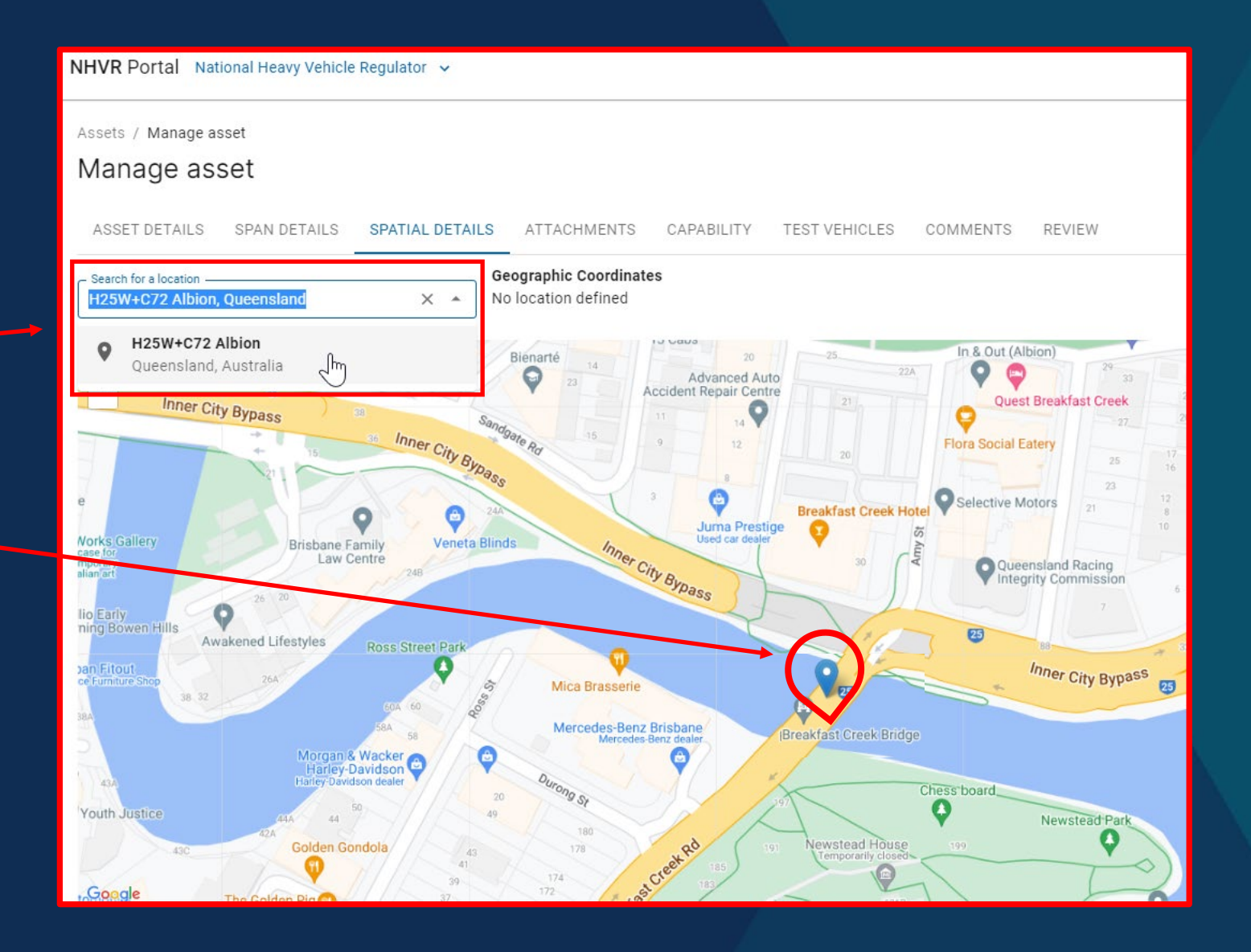

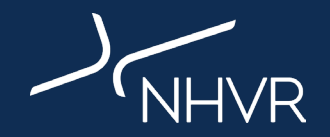

Add level 2 inspection report to appropriate field via 'click to upload' or drag and drop

NOTE: Please include other attachments in Miscellaneous documents if available:

Design/construction drawings

> Asset photos

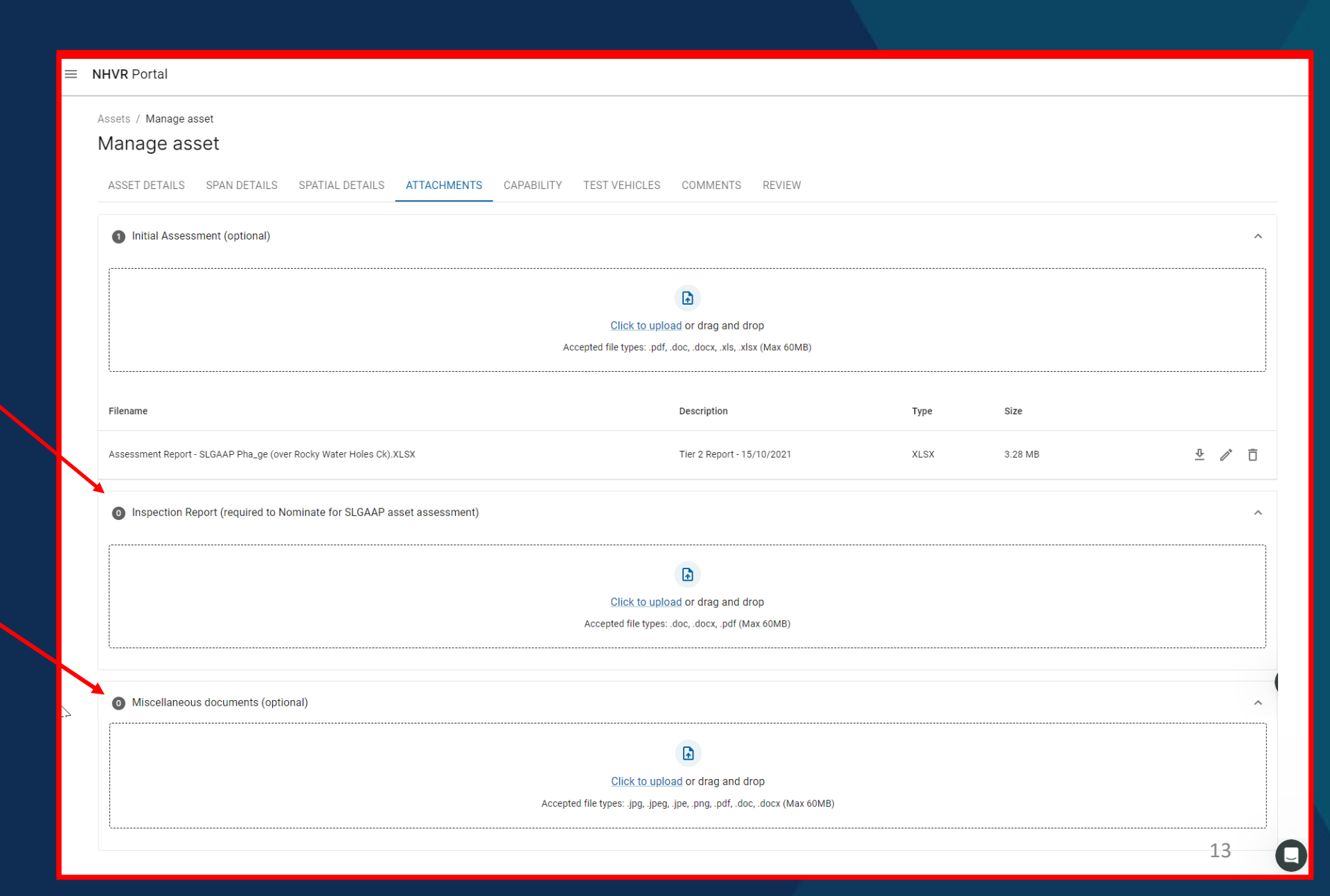

## **Bulk Upload Assets**

Click 'Import Assets' to open data import tool

| Asset      | capability            |            |            |               |           |         | ADD NEW ASSE     | T IMPORT ASSETS          |
|------------|-----------------------|------------|------------|---------------|-----------|---------|------------------|--------------------------|
| Default vi | iew 👻 MANAGE VIEWS i  | SAVE VIEW  |            |               |           | ш       |                  | Y 🛃 EXPORT \ominus RESET |
| Asset Id   | Asset Status <b>T</b> | Asset Name | Asset Type | RM Asset Id 🛧 | Road Name | Address | Geopoint         | Asset Route              |
| 2915       | Archived              |            | Bridge     | test          |           |         | 43.123, 123.1234 |                          |
| 2905       | Archived              |            | Bridge     | test1234      |           |         |                  |                          |
|            |                       |            |            |               |           |         |                  |                          |
|            |                       |            |            |               |           |         |                  |                          |
|            |                       |            |            |               |           |         |                  |                          |
|            |                       |            |            |               |           |         |                  |                          |

Rows per page: 10 ▾ 1-2 of 2 <

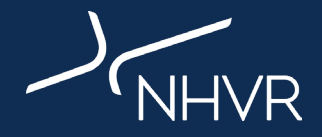

Ċ

1. Download and complete the asset template

## 2. Upload completed template to data import tool

NOTE: This section provides data examples/formats to follow

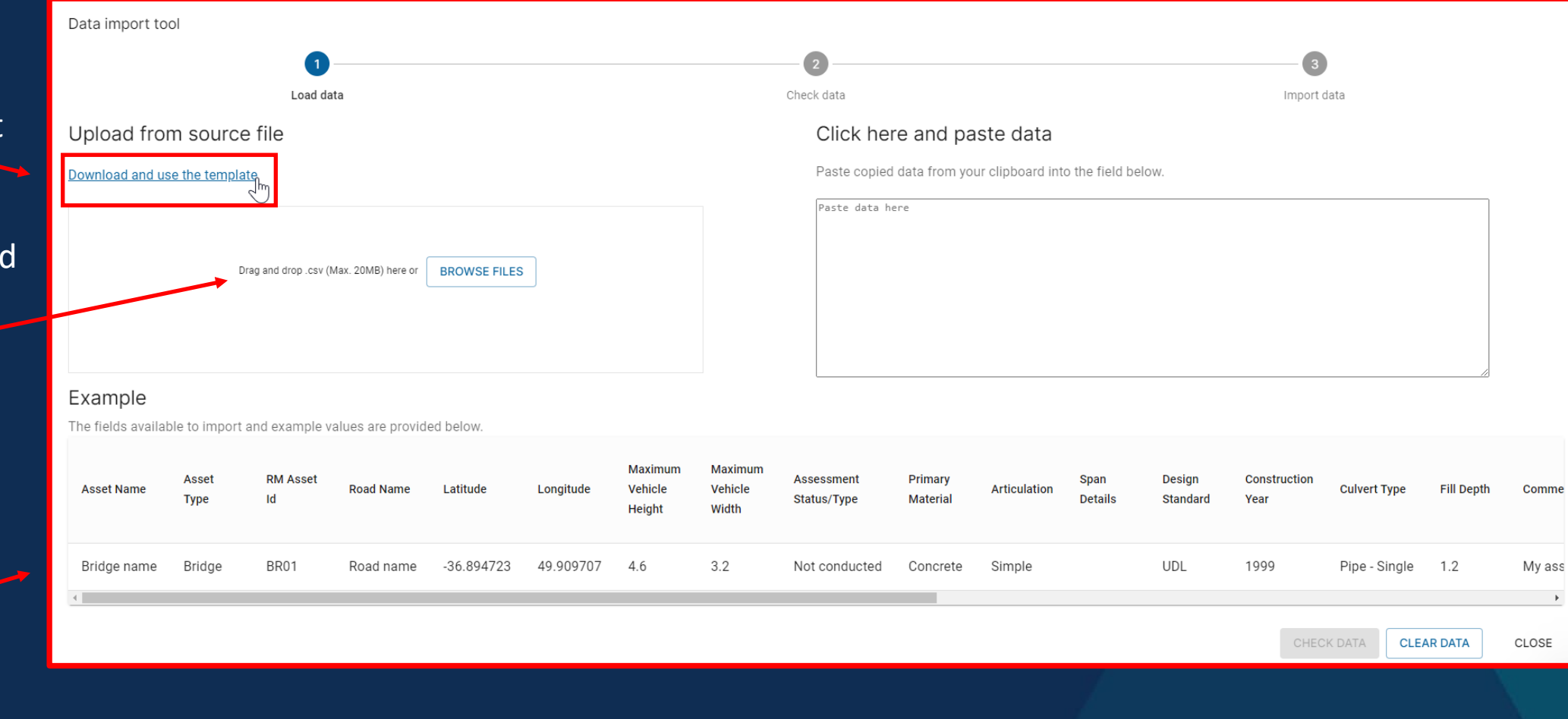

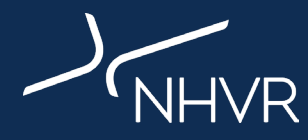

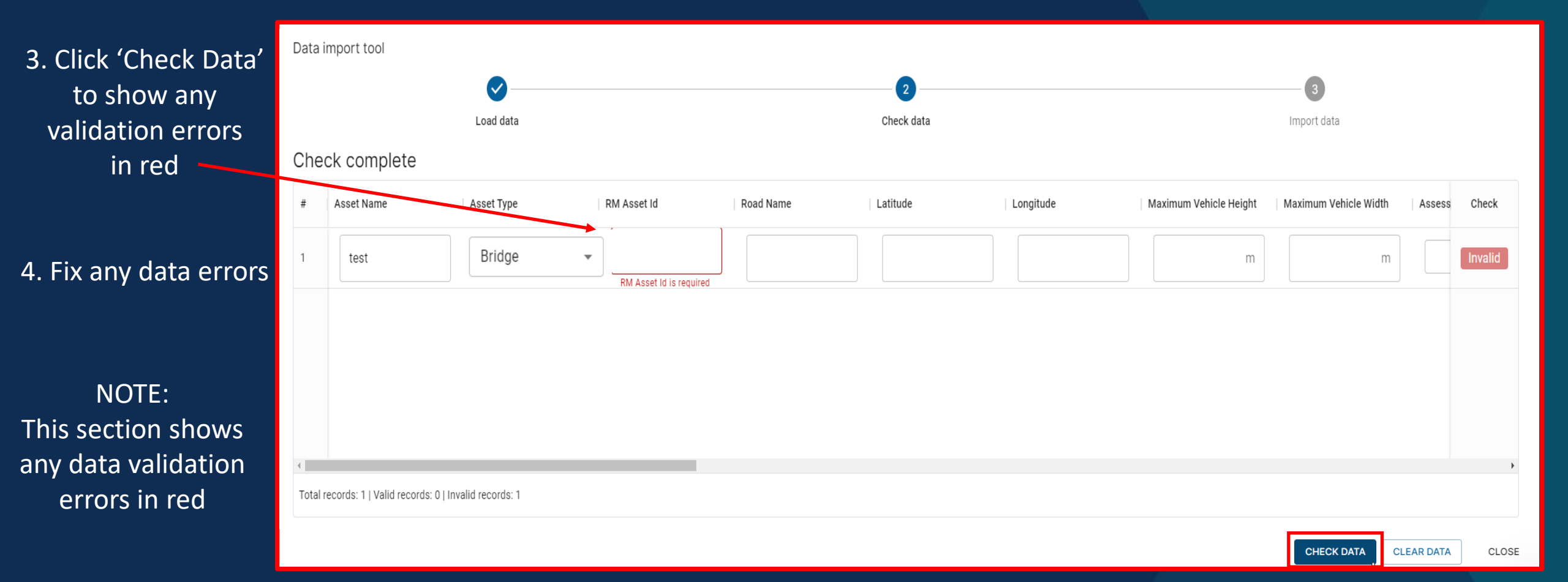

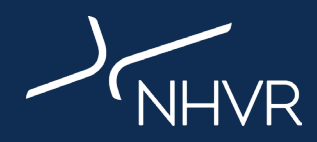

5. Once data errors are fixed, green 'valid' box will display on right side

6. Click 'Import Data'

| Data i  | mport tool                  |                        |             |           |            |           |                        |                       |        |          |
|---------|-----------------------------|------------------------|-------------|-----------|------------|-----------|------------------------|-----------------------|--------|----------|
|         |                             | <b>O</b>               |             |           | 2          |           |                        | 3                     |        |          |
| I       |                             | Load data              |             |           | Check data |           |                        | Import data           |        |          |
| Che     | ck complete                 |                        |             |           |            |           |                        |                       |        | <b>↓</b> |
| #       | Asset Name                  | Asset Type             | RM Asset Id | Road Name | Latitude   | Longitude | Maximum Vehicle Height | Maximum Vehicle Width | Assess | Check    |
| 1       | test                        | Bridge                 | ▼ test      |           |            |           | m                      | m                     |        | Valid    |
|         |                             |                        |             |           |            |           |                        |                       |        |          |
|         |                             |                        |             |           |            |           |                        |                       |        |          |
|         |                             |                        |             |           |            |           |                        |                       |        |          |
| 4       |                             |                        |             |           |            |           |                        |                       |        | Þ        |
| Total r | records: 1   Valid records: | 1   Invalid records: 0 |             |           |            |           |                        |                       |        |          |
| 1       |                             |                        |             |           |            |           |                        |                       |        |          |

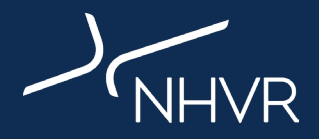

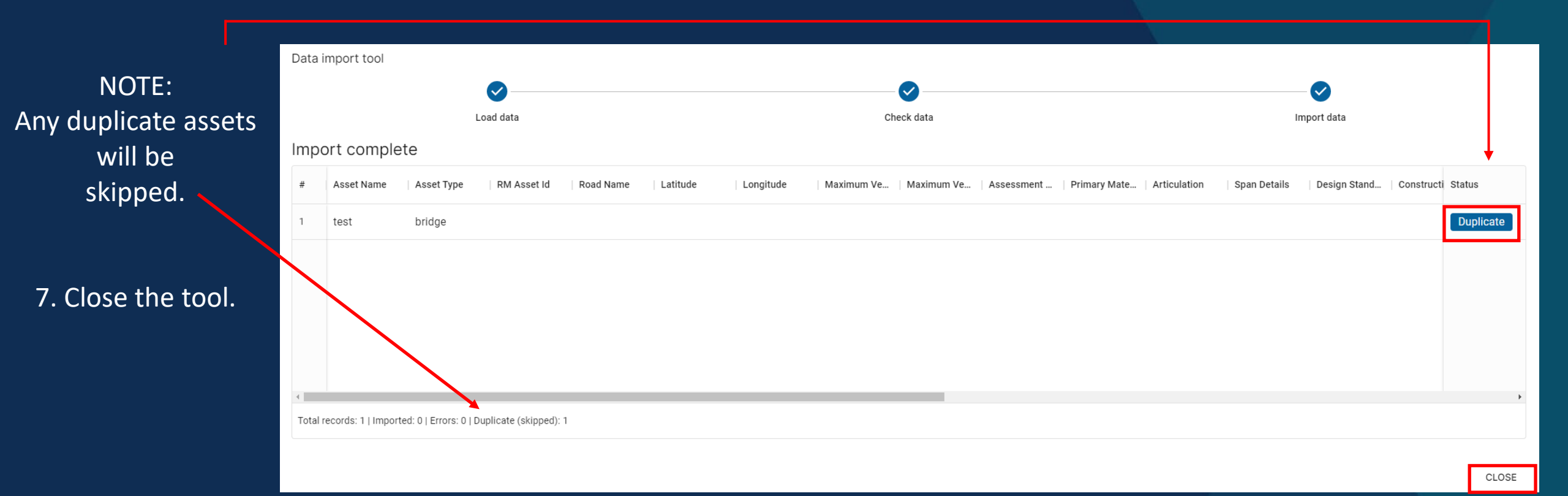

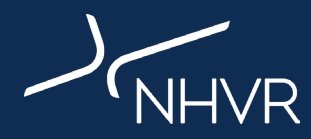

If you are happy with the bulk upload, click on each uploaded asset **ID** to open and express interest in SLGAAP (Step 5)

| Asset    | capability            |            |            |               |           |                          | ADD NEW ASSE        | IMPORT ASSETS |
|----------|-----------------------|------------|------------|---------------|-----------|--------------------------|---------------------|---------------|
|          |                       |            |            |               |           | Y 🛃 EXPORT \ominus RESET |                     |               |
| Asset Id | Asset Status <b>Y</b> | Asset Name | Asset Type | RM Asset Id 🛧 | Road Name | Address                  | Geopoint            | Asset Route   |
| 2915     | Archived              |            | Bridge     | test          |           |                          | 43.123, 123.1234    |               |
| 2905     | Archived              |            | Bridge     | test1234      |           |                          |                     |               |
|          |                       |            |            |               |           |                          |                     |               |
|          |                       |            |            |               |           |                          |                     |               |
|          |                       |            |            |               |           |                          |                     |               |
|          |                       |            |            |               |           |                          |                     |               |
|          |                       |            |            |               |           |                          |                     |               |
|          |                       |            |            |               |           |                          |                     |               |
|          |                       |            |            |               |           |                          |                     |               |
|          |                       |            |            |               |           |                          |                     |               |
| 4        |                       |            |            |               |           |                          | Rows per page: 10 - | 1-2 of 2      |

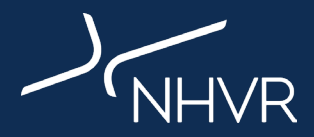

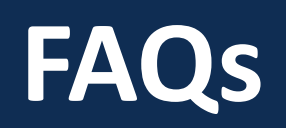

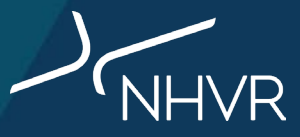

A valid inspection to any of the state asset inspection manuals.

These types of inspections are detailed inspections where every element is inspected and systematically given a condition rating (1-4) and all major defects are systematically logged and described using a supplied template/format.

A Level 2 inspection is preferred, however, please upload a Level 1 if that is all that is available. In terms of currency, an inspection needs to have been undertaken within the current inspection cycle for a structure. The recommended intervals between inspections are documented in state manuals and can vary from jurisdiction to jurisdiction and often based on the condition that the structure was in during the previous inspection.

As a guide:

- > Concrete: No more than 5 years since last inspection
- > Steel: No more than 3 years since last inspection
- > Timber: No more than 2-3 years since the last inspection

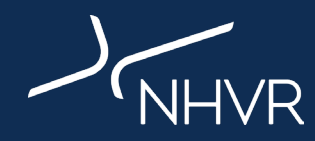

## QLD:

https://www.tmr.qld.gov.au/business-industry/Technical-standards-publications/Structures-Inspection-Manual

## NSW:

<u>https://roads-waterways.transport.nsw.gov.au/business-industry/partners-suppliers/disciplines/asset-</u> management.html

## VIC:

https://www.vicroads.vic.gov.au/business-and-industry/technical-publications/bridges-and-structures

## SA:

https://dit.sa.gov.au/documents/road\_structures\_inspection\_manual

#### WA:

https://www.mainroads.wa.gov.au/globalassets/technical-commercial/technical-library/structuresengineering/asset-management/inspection-inventory-guidelines/detailed-visual-bridge-inspection-guidelinesfor-concrete-and-steel-bridges-level-2-inspections.pdf

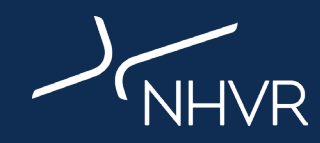

# Key Terms – Types of assessments

| Types                                | Asset Assessment Detail                                                                                                    |
|--------------------------------------|----------------------------------------------------------------------------------------------------|
| Tier 1                               | Tier 1 bridge assessments are performed using the reference vehicle technique, comparing the worst load effects of an application vehicle on a given structure compared to a reference<br>vehicle which would be considered suitable to travel over the structure. Key inputs to the assessment are:<br>- Span Length,<br>- Span continuity,<br>- Level 2 Structure condition (includes design drawings fully defining all geometry and reinforcing, any material specifications used that define required material performance and as-built<br>records - whether as-built drawings if available).                                                                                                    |
| Tier 1/2D                            | Using either an in-lane design vehicle or a known historic in lane vehicle, determine the equivalent rating for straddling lane vehicles using a grillage analysis based on measured section properties. Used in situations where the internal design details are not known and an accurate straddling lane reference vehicle is needed to be produced from existing in lane design/known vehicles.                                                                                                    |
| Tier 2                               | A Tier 2 bridge assessment focuses on using structural engineering principles to identify the theoretical maximum load effects the structure can withstand as governed by the material and configuration (capacity assessment). Two-dimensional analysis techniques such as a grillage analysis or a line model analysis using girder distribution factors are typically used to determine the theoretical loads from the application vehicle load case. The results of the loading analysis are then compared to a theoretical estimate of the structural capacity of each member of the bridge. Key inputs to the assessment are:<br>- As-Built Drawings (if available),<br>- Component Geometries and Material Properties to construct analytical models,<br>- Site Measurements (if necessary),<br>- Assessment Vehicles, and<br>- Level 2 Structure Condition. |
| Tier 3                               | Assessment or testing activities that employ methodologies other than typically accommodated in the Australian Standards, including potential benefits over and above a Tier 2 asset assessment.                                                                                                    |
| Asset<br>Improvement<br>Report (AIR) | Where assets do not have the capacity to support the desired heavy vehicle movements on the network an Asset Improvement Report will outline the actions required to improve the asset capacity; repair or renewal.                                                                                                    |

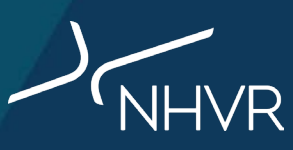

# Key Terms – Types of asset/bridge inspection reports

| Level 1 | Routine Maintenance Inspection (Level 1) - a visual inspection to check the overall serviceability of the structure and identify maintenance issues.          |
|---------|----------------------------------------------------------------------------------------------------|
| Level 2 | Detailed component Condition Inspection (Level 2) - consists of a detailed report outlining the condition state of every structural component.                |
| Level 3 | Detailed Structural Engineering and Material Inspection (Level 3) - analytical analysis of a structure with suitable defect identification and investigation. |

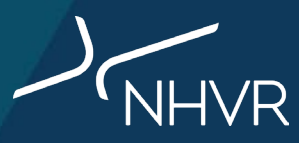

If you require any support in completing the nominations:

Contact the Help Centre: 13 NHVR (13 64 87)

Email the SLGAAP Team: roadassetproject@nhvr.gov.au

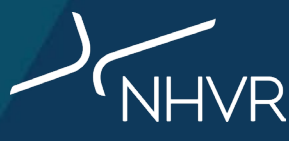